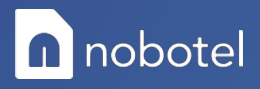

## Handleiding IOS

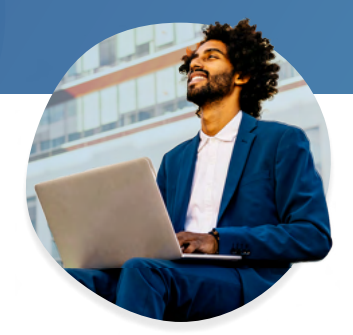

Om een eSIM te gebruiken met een iPhone volg je de volgende stappen:

- 1. Zorg dat je iPhone verbonden is met het internet (via Wi-Fi of mobiele data).
- 2. Ga naar Instellingen en druk op Mobiel netwerk.
- 3. Klik op Voeg mobiel abonnement toe.
- 4. Plaats de QR-code die je van ons hebt ontvangen voor de camera van je iPhone om de eSIM toe te voegen.
- 5. Stel je spraak nummer in als 'standaard telefoonlijn'
- 6. Kies bij mobiele data voor de zojuist geïnstalleerde data SIM

Je SIM is nu gekoppeld, vervolgens is het belangrijk om de **APN** goed in te stellen voor je op reis gaat, dit doe je als volgt:

- 1. Open instellingen
- 2. Ga hier naar mobiel netwerk
- 3. Selecteer de zojuist geïnstalleerde data SIM
- 4. Zorg dat Dataroaming **aan** staat
- 5. Open Mobieledatanetwerk
- 6. Bij Mobiele data pas je de APN aan:
  - a. APN: globalnet
- 7. Bij **MMS**:
  - a. APN: globalnet
  - b. MMSC = http://mms.telecom26.ch
  - c. MMS-Proxy = 10.110.22.37: 8089.

Je hebt geen extra informatie zoals gebruikersnamen en wachtwoorden nodig.

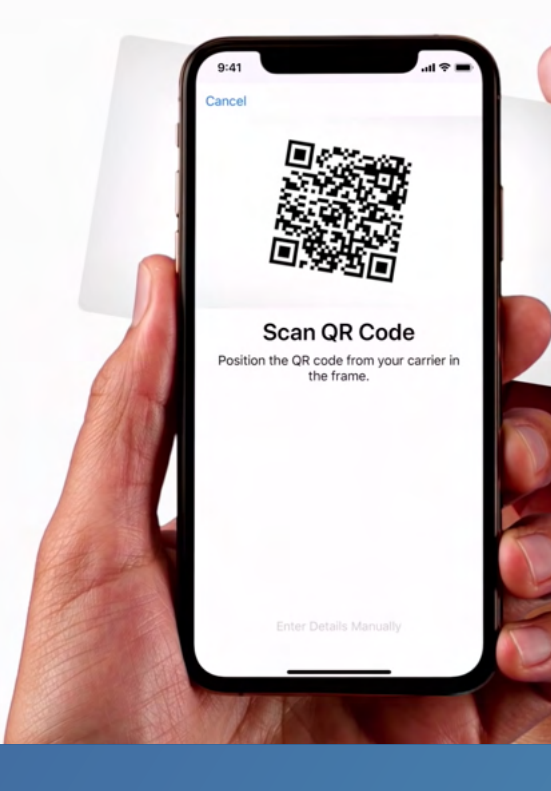